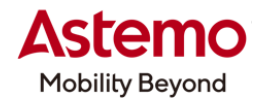

DIAGNOSTIC TOOL

### 操作ガイド

HDM-10000

## 作業サポート「DPF 再生」/UD トラックス

## 注意事項/必ずお読みください

- ●本書は日立ダイアグノスティックツール HDM-10000 用診断ソフトの診断機能の操作方法、活用事例 について紹介するものです。自動車メーカー発行の整備解説書を代替するものではありません。
- ●実際の作業にあたっては必ず自動車メーカー発行の整備解説書で正式な作業手順、注意事項を ご参照のうえ、作業を行ってください。
- ●自動車メーカーにより予告なく車両の仕様が変更されるため、本資料で紹介する機能が使用できない 場合があります。

### 1.UD トラックス診断ソフトの作業サポート「DPF 再生」の操作手順

### 【作業サポート「DPF 再生」の使用にあたっての注意事項】

① DPF 再生は車両状態により 30 分から 60 分ほどかかります。

②換気が十分に行える安全な場所に車両を停止させて、完全暖機してから実行してください。

③DPF 再生中は排気管周りが高温になります。排気管回りに可燃物が無いか確認してください。

④シフトレバーがニュートラルであることを確認してください。(AT 車は P レンジ)

⑤パーキングブレーキをかけてください。

⑥アイドリングストップ装着車はアイドリングストップスイッチを OFF(解除)してください。

⑦PTO 装着車は PTO の作動を停止させてください。

### 【手順 01:HDM-10000 の車両への接続から特殊機能の起動まで】

①HDM-10000を車両側診断コネクターに接続してください。HDM-10000が起動します。

②車両側キースイッチを ON にしてください。

③HDM-10000 メニュー内の診断を選択して ENTER キーを押してください。

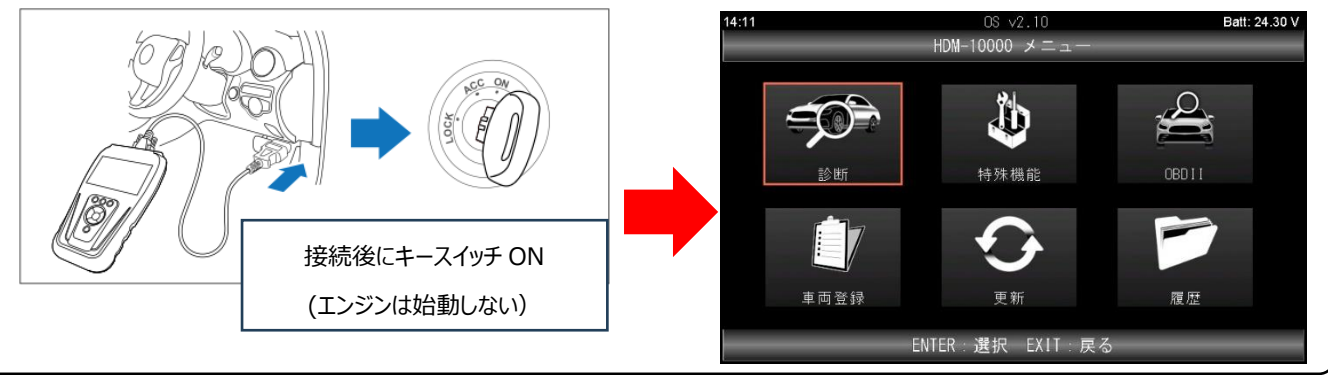

(次ページに続きます)

日立Astemoアフターマーケットジャパン株式会社

## 【手順 02:メーカー選択から UD トラックス診断ソフトのメインメニューの表示まで】

①メーカー選択が表示されます。画面の右側の一覧で「国産トラック」を選択し、次に画面の左側の一覧で

「UD トラックス」を選択して ENTER キーを押してください。

| 14:11 OS | : √2.10 Batt: 24.26<br>カー選択 | V | 14:11   | OS ヽ<br>メーカ | √2.10<br>一選択 | Batt: 24.30 V |
|----------|-----------------------------|---|---------|-------------|--------------|---------------|
| 国産乗用車    | いすゞ                         |   | 国産乗用車   |             | いすゞ          |               |
| 輸入車      | 日野                          |   | 輸入車     |             | 日野           |               |
| 国産トラック   | 三菱ふそう                       |   | 国産トラック  |             | 三菱ふそう        |               |
| OBDII    | UDトラックス                     |   | OBD I I |             | UDトラックス      |               |
|          |                             |   |         |             |              |               |
|          |                             |   |         |             |              |               |
|          |                             |   |         |             |              |               |
|          |                             |   |         |             |              |               |
| ENTER:選打 | R EXIT:戻る                   |   |         | ENTER:選択    | EXIT:戻る      |               |

②UD トラックス診断ソフトが起動し「車型」が表示されます。該当する車型を選択して ENTER キーを押してください。

| 14:11 | UD v2.93      | Batt: 24.29 V | 13:50 | UD v2.93           | Batt: 24.46 V |
|-------|---------------|---------------|-------|--------------------|---------------|
|       |               |               |       | 車型                 |               |
| 1     |               |               | トラック  |                    |               |
|       | UD トラックス診断ソフト |               | バス    |                    |               |
|       | 2. 93         |               |       |                    |               |
|       | Nor 20 2024   |               |       |                    |               |
|       | Mar 29 2024   |               |       |                    |               |
|       |               |               |       |                    |               |
|       |               |               |       |                    |               |
|       |               |               |       |                    |               |
|       |               |               |       |                    |               |
|       |               |               |       |                    |               |
|       |               |               |       | ENTER: 選択 EAII: 戻る |               |

③「車種」で該当する車両名を選択して ENTER キーを押し、次に表示される「排ガス記号」で該当する排ガス記号を

| 選択して ENTE                | R キーを押してください     | ۱ <sub>°</sub> |                |          |                 |               |
|--------------------------|------------------|----------------|----------------|----------|-----------------|---------------|
| 14:12                    | UD v2.93<br>車名   | Batt: 24.28 V  | 14:12          | UC<br>排力 | ) v2.93<br>ブス記号 | Batt: 24.29 V |
| CONDOR, CONDORZ (LK, PK) | )                |                | SKG-, TKG-     |          |                 |               |
| CONDOR (PW)              |                  |                | PB-, PK-, BDG- |          |                 |               |
| CONDOR, CONDORZ (MK)     |                  |                |                |          |                 |               |
| CONDOR(キャパシタハイ           | (ブリッド)           |                |                |          |                 |               |
| CONDOR (CNG)             |                  |                |                |          |                 |               |
| CONDOR                   |                  |                |                |          |                 |               |
| CONDOR (1SUZU)           |                  |                |                |          |                 |               |
|                          |                  |                |                |          |                 |               |
|                          | ENTER 選択 EXIT:戻る |                |                | ENTER 選打 | 沢 EXIT:戻る       |               |
|                          |                  |                |                |          |                 |               |

④「エンジン型式」で該当する型式を選択して ENTER キーを押してください。「確認!!キーON、エンジン停止の状態に してください。」の表示を確認後に ENTER キーを押すと「イニシャライズ中・・・しばらくお待ちください」が表示され、 次に UD メインメニューが表示されます。

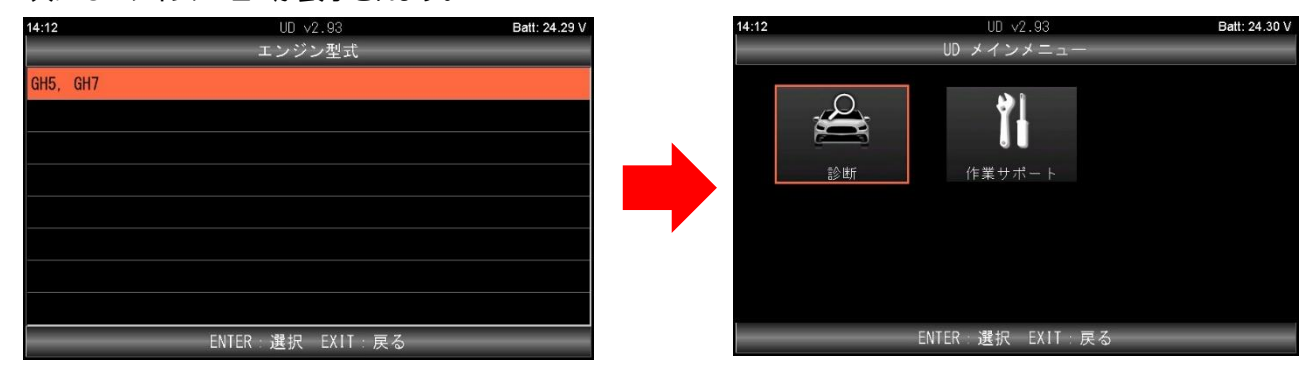

(次ページに続きます)

# 日立Astemoアフターマーケットジャパン株式会社

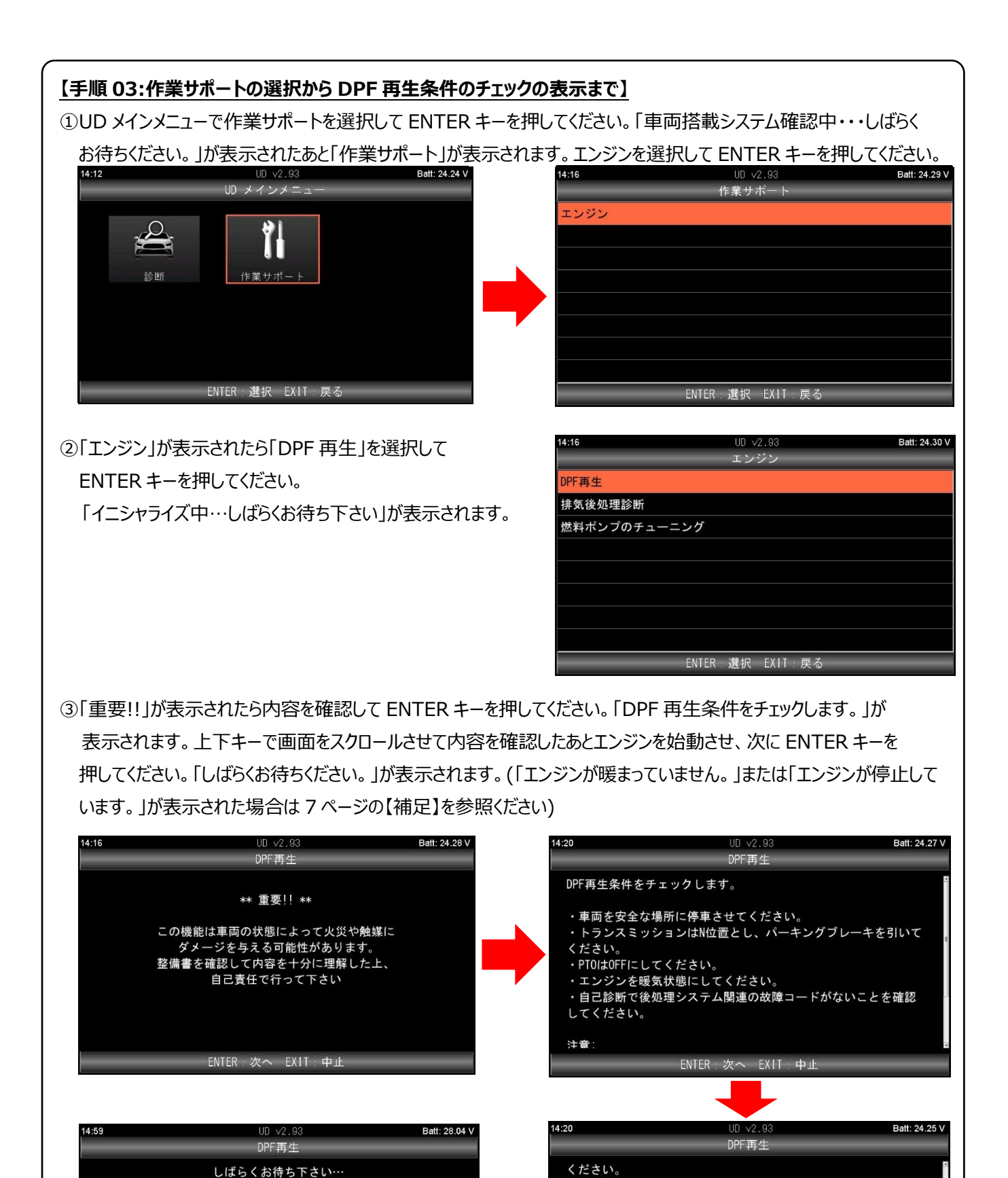

(次ページに続きます)

日立Astemoアフターマーケットジャパン株式会社

・PTOはOFFにしてください。

以下の場合、DPF再生は実行できません。 ・スス率が160%を超えている。 ・バッテリーの電圧が10V未満。

してください。

注意

・エンジンを暖気状態にしてください。
・自己診断で後処理システム関連の故障コードがないことを確認

ENTER:次へ EXIT:中止

## 【手順 04:DPF 再生の実行】

①「DPF 再生を実行します。」が表示されたら ENTER キーを押してください。「DPF 再生を開始します。しばらく

お待ちください。」が表示されます。

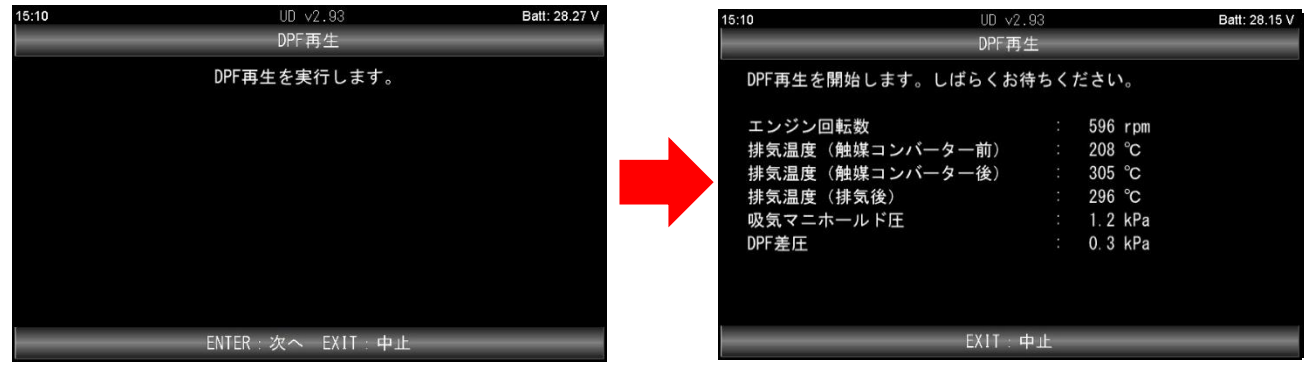

②「DPF 再生実行中」が表示されます。そのまま待機し「DPF 再生が正常に完了しました。」が表示されたら ENTER キーを押して終了です。(車両状態により 30~60 分ほど時間がかかります)

| 15:43 U<br>D                                                                   | ル √2.93<br>PF再生                                                                | Batt: 28.13 V | 15:43       | UD v2.93 Batt: 28.14 V<br>DPF再生 |
|--------------------------------------------------------------------------------|--------------------------------------------------------------------------------|---------------|-------------|---------------------------------|
|                                                                                |                                                                                |               | <br>DPF再生がJ | 王常に完了しました。                      |
| エンジン回転数<br>排気温度(触媒コンバーター前<br>排気温度(触媒コンバーター後<br>排気温度(排気後)<br>吸気マニホールド圧<br>DPF差圧 | : 1151 rpm<br>(ij) : 290 ℃<br>(½) : 284 ℃<br>: 316 ℃<br>: 2.1 kPa<br>: 0.3 kPa | -             |             |                                 |
| EXI                                                                            | IT:中止                                                                          |               | ENT         | ER/EXIT:終了                      |

14:34

### 【補足】

1.「エンジンが暖まっていません。」と表示された場合 手順 03 の③で完全に暖機していない状態で ENTER キーを 押すと右の画面が表示されます。 ENTER キーを押して中断し、エンジンの暖機を行ってから、 再度、手順 01 の③から操作を行ってください。

2.「エンジンが停止しています。」と表示された場合 手順 03 の③でエンジンが停止している状態で ENTER キーを 押すと右の画面が表示されます。 ENTER キーを押して中断し、エンジンを始動してから、 再度、手順 01 の③から操作を行ってください。

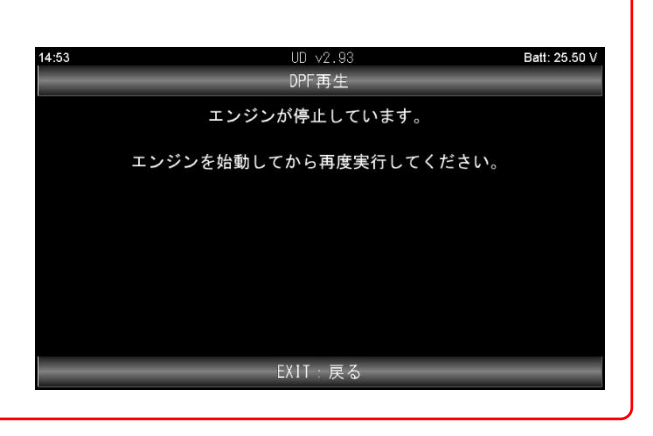

DPF再生

エンジンが暖まっていません。

エンジンを暖気してから再度実行してください。

EXIT: 戻る

(2025.3 発行)

Batt: 28.35 V

# 日立Astemoアフターマーケットジャパン株式会社